# TLS2-console

Snelle Help

DUTCH TLS2 Console Quick Help

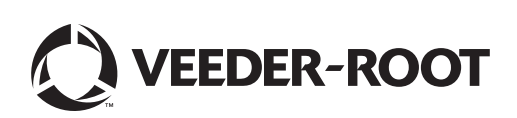

## Kennisgeving

Kennisgeving: deze handleiding is een vertaling - de originele handleiding is in het Engels.

Veeder-Root geeft geen garantie, van welke aard dan ook, met betrekking tot deze publicatie met inbegrip van, maar niet beperkt tot, impliciete garanties van verhandelbaarheid of geschiktheid voor een bepaald doel.

Veeder-Root kan niet aansprakelijk worden gehouden voor enige fouten in dit document of voor incidentele of gevolgschade die voortvloeit uit de verstrekking, prestaties of het gebruik van deze publicatie.

De informatie in deze publicatie kan zonder voorafgaande kennisgeving worden gewijzigd.

Deze publicatie bevat bedrijfseigen informatie die auteursrechtelijk wordt beschermd. Alle rechten voorbehouden. Niets van deze publicatie mag worden gefotokopieerd, verveelvoudigd of vertaald in een andere taal zonder de voorafgaande schriftelijke toestemming van Veeder-Root.

©Veeder-Root 2016. Alle rechten voorbehouden.

### Schermen voor systeeminstelling

In dit hoofdstuk worden de instelschermen en instelopties van het TLS2-systeem beschreven, en wordt uitgelegd hoe u gegevens moet invoeren. Omdat de instelschermen van het TLS2-systeem alleen Engelstalige labels hebben, zijn labelcodes tussen haakjes onder elk label geplaatst. Hiermee kunt u snel een vertaling van het label vinden, evenals de paginanummers van het scherm waarin het label wordt gebruikt.

Gegevensinvoer, bevestigen van selecties etc. gebeurt via diverse invoerschermen die worden geopend als u een toets rechts naast een invoervenster aanraakt.

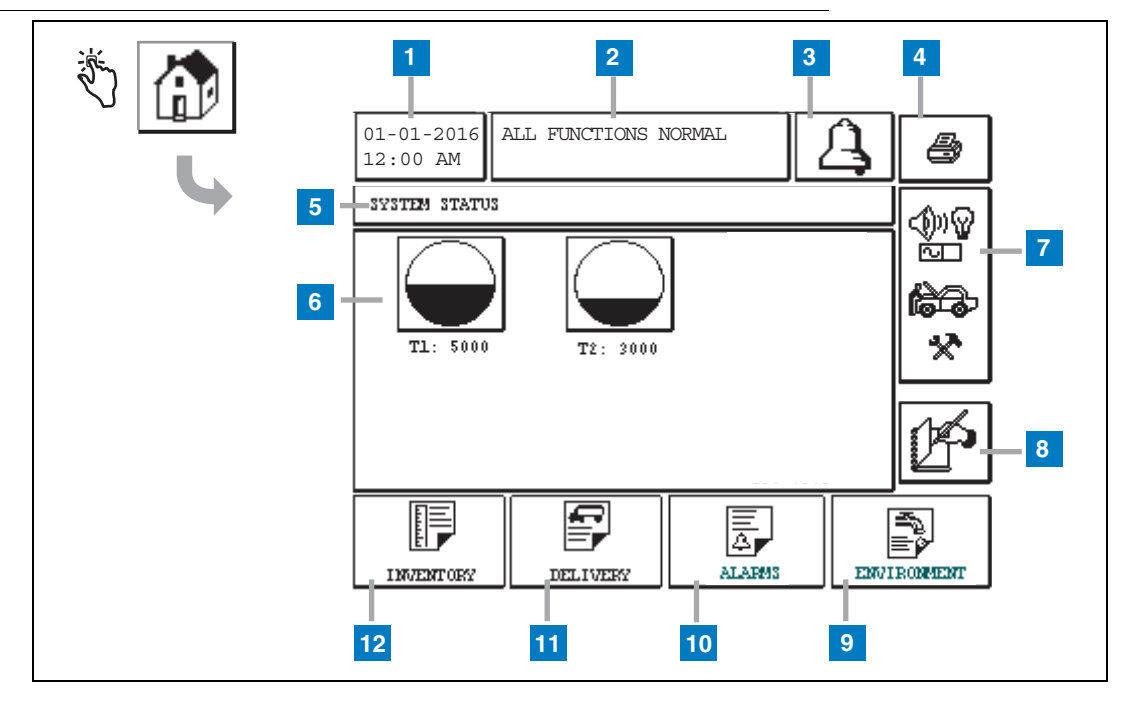

### Scherm System Status (Systeemstatus)

- 1 Datum/tijdvenster geeft de huidige datum en tijd weer
- 2 Berichtenvenster geeft "All Functions Normal" (Alle functies normaal) of actieve alarmen weer.
- **3** Alarmtoets raak aan om het alarm te bevestigen en de alarmzoemer uit te schakelen. Opmerking: als u deze toets aanraakt, wordt het alarm niet gewist de oorzaak van het alarm moet nog worden verholpen.
- 4 Afdruktoets raak in menuschermen deze toets aan om alle via het menu beschikbare items af te drukken met een aangesloten printer. Bij andere dan menuschermen verschijnt een afdrukvenster wanneer u de afdruktoets aanraakt. U kunt het afdrukken ook annuleren.
- 5 Schermtitelvenster.
- 6 Reservoirtoetsen dit gedeelte van het hoofdscherm geeft alle door het TLS2-systeem bewaakte reservoirs weer. Raak een reservoirtoets aan om het huidige voorraadrapport voor het betreffende reservoir te bekijken.

- 7 Hoofdmenutoets raak aan om het hoofdmenu (Pagina 2) te openen voor toegang tot de instellingen van het systeem/de reservoirs en handmatig testen van reservoirs.
- 8 Toets Dienst handmatig sluiten raak deze toets aan om een dienst handmatig te sluiten. (Alleen zichtbaar als Snapshot is geselecteerd als methode voor het sluiten van diensten onder Shift Time in het scherm System Setup.)
- **9** Toets Environment raak aan om de resultaten van lektests voor reservoirs te bekijken.
- **10** Toets Alarms raak aan om de status en geschiedenis van alarmen te bekijken (Pagina 11).
- 11 Toets Delivery raak aan om het scherm Delivery Report (Leveringsrapport) weer te geven.
- 12 Toets Inventory raak aan om het scherm Inventory Report (Voorraadrapport) weer te geven.

### Hoofdmenu

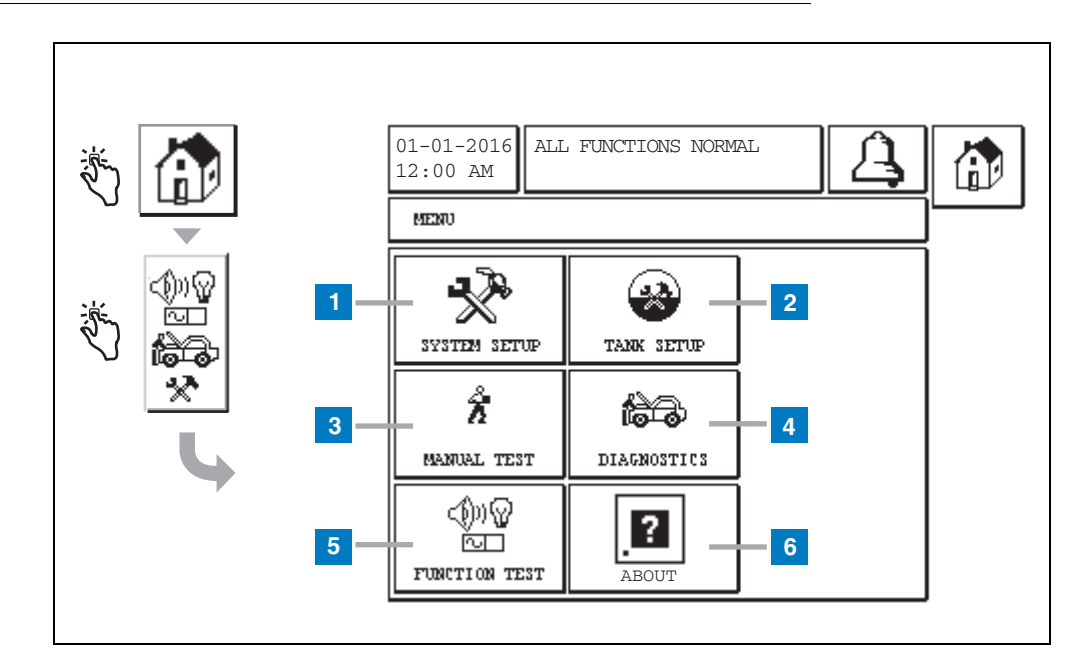

- 1 Toets System Setup raak aan om het scherm System Setup (Systeem instellen) weer te geven (Pagina 3). Als een wachtwoord is ingesteld voor de systeeminstellingen, verschijnt het wachtwoordscherm en moet u het wachtwoord invoeren om verder te kunnen gaan.
- 2 Toets Tank Setup raak aan om het scherm Tank Setup Menu (Menu Reservoir instellen) weer te geven.
- **3** Toets Manual Test raak aan om het scherm Manual Tank Test Start/Stop (Handmatige reservoirtest starten/ stoppen) weer te geven.
- 4 Toets Diagnostics raak aan om het scherm Probe Diagnostic (Diagnose sonde) weer te geven.
- 5 Toets Function Test raak aan om het scherm Function Test Menu (Menu Functietest) weer te geven.
- 6 Toets About raak aan om het scherm About (Info) (Pagina 5) met informatie over de software van de TLS2console en de geïnstalleerde functies weer te geven.

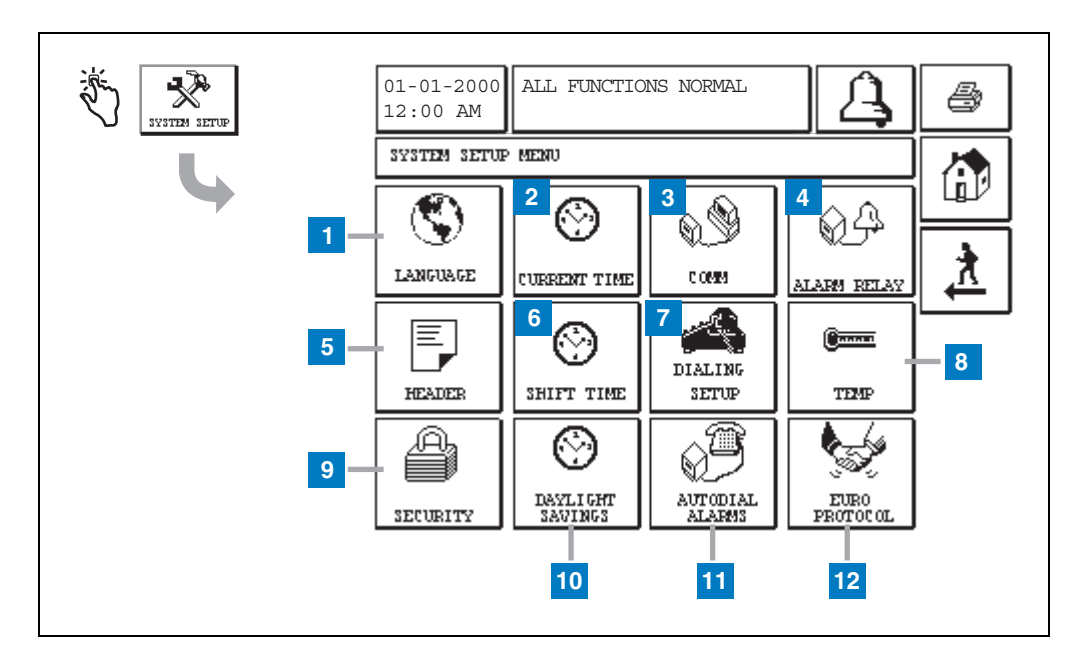

### Scherm System Setup (Systeem instellen)

- 1 Toets Language raak aan om het scherm System Language and Units Setup (Systeemtaal en eenheden instellen) (Pagina 4) weer te geven
- 2 Toets Current Time raak aan om het scherm System Time/Date Setup (Systeemdatum/tijd instellen) weer te geven.
- **3** Toets Comm raak aan om het scherm Comm Setup (Communicatie instellen) weer te geven.
- 4 Toets Alarm Relay raak aan om het scherm Alarm Relay Setup (Alarmrelais instellen) weer te geven.
- 5 Toets Header raak aan om het scherm Station Header Setup (Stationkop instellen) weer te geven.
- 6 Toets Shift Time raak aan om het scherm Setup Shift Times (Diensttijden instellen) of Manual Shift Close (Dienst handmatig sluiten) weer te geven.
- 7 Toets Dialling Setup raak aan om het scherm Auto Dialout Setup (Automatisch extern kiezen) weer te geven.

- 8 Toets Temp raak aan om het scherm Temperature Setup (Temperatuur instellen) weer te geven.
- **9** Toets Security raak aan om het scherm System Security Setup (Systeembeveiliging instellen) weer te geven.
- 10 Toets Daylight Savings raak aan om het scherm Daylight Savings Setup (Zomertijd instellen) weer te geven.
- **11** Toets Autodial Alarms raak aan om het scherm Autodial Alarms Setup (Automatisch kiezen alarmen instellen) weer te geven.
- 12 Toets EuroProtocol raak aan om het scherm EuroProtocol en Stick Offset Setup (EuroProtocol en peilstokoffset instellen) weer te geven. U kunt in dit scherm ook een indeling voor lektestrapporten selecteren.

### [201-203, 240] Scherm System Language and Units Setup (Systeemtaal en eenheden instellen)

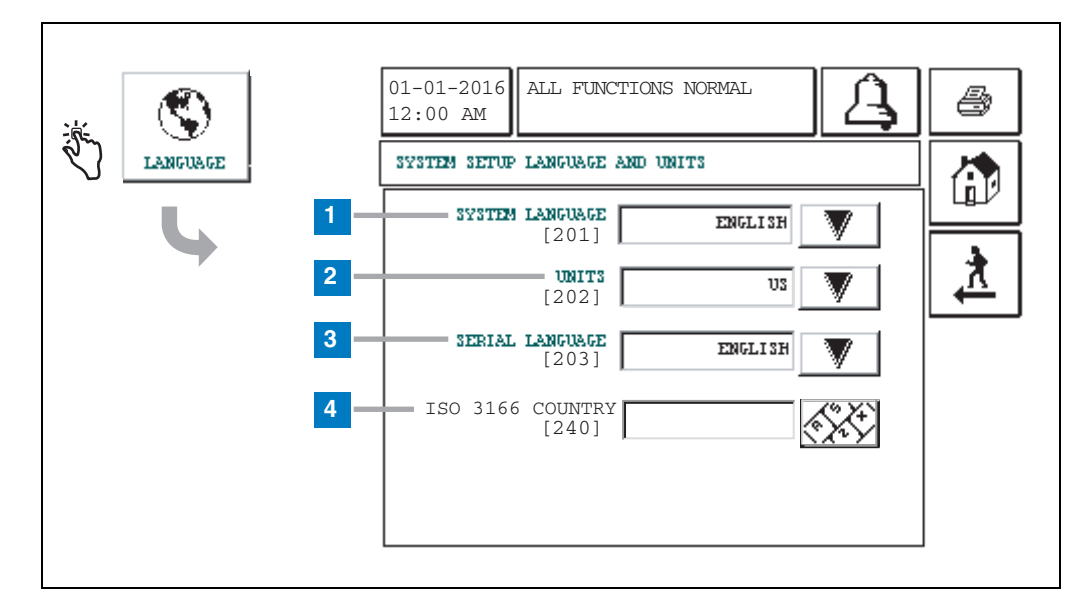

- 1 System Language [201] Kies uit Engels (standaard), Chinees (Mandarijn), Fins, Frans, Duits, Italiaans, Pools, Portugees, Russisch, Spaans en Zweeds.
- 2 Units [202] Kies uit Metrisch (standaard) of VS.
- **3** Serial Language [203] Kies uit Engels (standaard), Fins, Frans, Duits, Italiaans, Pools, Portugees, Russisch, Spaans en Zweeds.
- 4 ISO Country Code [240] Deze functie is een internationale optie. Voer de drieletterige landcode in. Standaard wordt dit veld leeg gelaten.

### Scherm About (Info)

| ·     | 01-01-2016 ALL FUNCTIONS NORMAL                                                                                                    |  |
|-------|----------------------------------------------------------------------------------------------------|--|
| ABOUT | ABOUT<br>SOFTWARE REVISION LEVEL<br>SOFTWARE NUMBER 349783.001-A<br>CREATED 01.03.16.08.09<br>SYSTEM FEATURES<br>STATIC TANK LEAK DETECT |  |

Dit scherm geeft informatie weer over de geïnstalleerde software en functies van de TLS2-console.

- Versie van de systeemsoftware
- Onderdeelnummer van de software
- Maakdatum van de software
- Systeemfuncties: Static Tank Leak Detect (Lekdetectie statisch reservoir)

### Schermen Density Probe Setup (Dichtheidssonde instellen)

### [131-133] Scherm Tank Setup (Reservoir instellen) 4

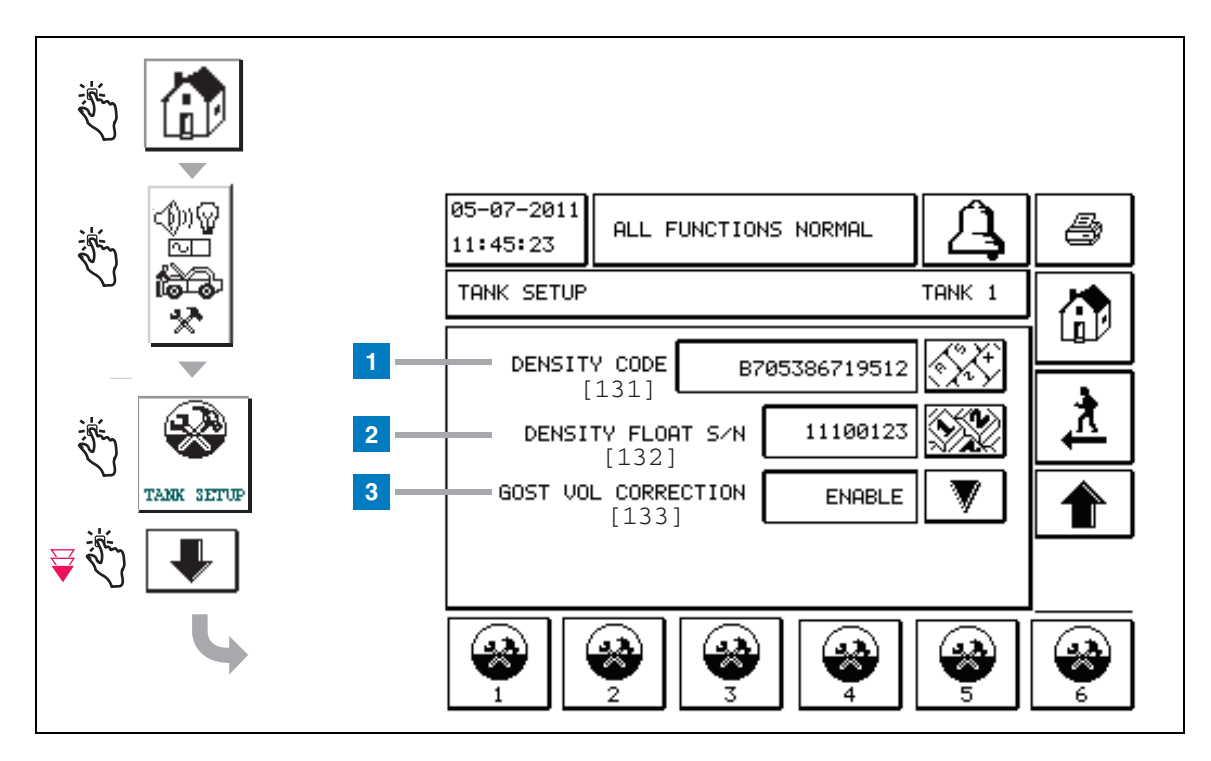

#### Legenda voor genummerde vakjes

Dichtheidssonde instellen - raak in het hoofdscherm de toetsen in het linkerpaneel aan tot het scherm Tank Setup (Reservoir instellen) hierboven verschijnt.

1 Density Code [131] - De dichtheidsvlotter is aan één kant voorzien van een unieke dichtheidscode die moet worden ingevoerd voor een juiste berekening van de dichtheid van de brandstof in het reservoir. Deze code is in de fabriek toegewezen bij de kalibratie van de magneten in de vlotter. Omdat de dichtheidsvlotter los van de sonde kan worden geleverd, moet de gebruiker de dichtheidscode op elke dichtheidsvlotter en het reservoir waarin elke vlotter is geïnstalleerd noteren. Daarna moet de gebruiker de console in het scherm hierboven programmeren met de dichtheidscode van de vlotter van het geselecteerde reservoir. De dichtheidscode bestaat uit 14 tekens (bijv. B7053686719512) en de eerste letter geeft het producttype van de vlotter aan. A staat voor benzine, B voor diesel.

Als de dichtheidscode wordt gewijzigd, wordt de waarde voor Total TC Density Offset (Totale TC dichtheidsoffset) ingesteld op 0.

2 Density Float S/N [132] - De dichtheidsvlotter is aan één kant voorzien van een uniek serienummer dat in dit scherm moet worden ingevoerd. Omdat de dichtheidsvlotter los van de sonde kan worden geleverd, moet de gebruiker het serienummer op elke dichtheidsvlotter en het reservoir waarin elke vlotter is geïnstalleerd noteren. Daarna moet de gebruiker de console in het scherm hierboven programmeren met het serienummer van de vlotter van het geselecteerde reservoir. Het serienummer van de dichtheidsvlotter bestaat uit acht tekens (bijv. 11452122).

Als het serienummer van de dichtheidsvlotter wordt gewijzigd, wordt de waarde voor Total TC Density Offset (Totale TC dichtheidsoffset) ingesteld op 0.

3 GOST Vol Correction [133] - de functie GOST- volumecorrectie stelt de volumeberekening van de brandstof in het reservoir in op basis van de correctiefactor GOST R 8.595. Schakel dit veld in om alle volumeberekeningen voor dit reservoir automatisch te corrigeren op basis van de temperatuur van de brandstof. Toegestane opties: Ingeschakeld of uitgeschakeld. Standaardinstelling: Disabled (Uitgeschakeld)

### 5 01-01-2016 ALL FUNCTIONS NORMAL 12:00 AM \* 3 DENSITY OFFSET MENU YSTEM SETU ð A <u>\*</u> in the second OFFSET HISTORY DENSITY SECURITY OFFSET Ĵ

### Scherm Density Offset Menu (Menu Dichtheidsoffset)

#### Legenda voor genummerde vakjes

1 Toets Density Offset - raak aan om het scherm Density Offset - Enter Password [267] weer te geven.

#### Versity Versity Ver

### [267] Scherm Density Offset - Enter Password (Dichtheidsoffset -Wachtwoord invoeren)

#### Legenda voor genummerde vakjes

 Password [267] - Als er geen wachtwoord voor dichtheid is ingesteld in het scherm System Setup Security - Density Password, geeft het scherm Density Offset - Enter Password de mededeling "NEED TO SET UP A DENSITY PASSWORD" (Wachtwoord instellen vereist) weer en kan de gebruiker het wachtwoord voor dichtheid niet invoeren.

Als u het wachtwoord invoert, worden de tekens weergeven als asterisken op dit scherm en de schermen met toetsenblokken. Als het ingevoerde wachtwoord juist is, wordt het scherm Density Offset weergegeven. Als het ingevoerde wachtwoord onjuist is, wordt de mededeling "PASSWORD IS INCORRECT, RE-ENTER" (Wachtwoord is onjuist, opnieuw invoeren) weergegeven.

Nadat u het wachtwoord voor dichtheid hebt ingevoerd, hoeft dit niet opnieuw te worden ingevoerd als u op de volgende schermen blijft:

- Scherm Density Offset Menu
- Schermen Density Offset
- Scherm Density Offset History

### [290, 291] Scherm Density Offset (Dichtheidsoffset) 2

Raak nadat u het wachtwoord voor dichtheid hebt ingevoerd tweemaal de pijl omlaag aan om het scherm Density Offset weer te geven.

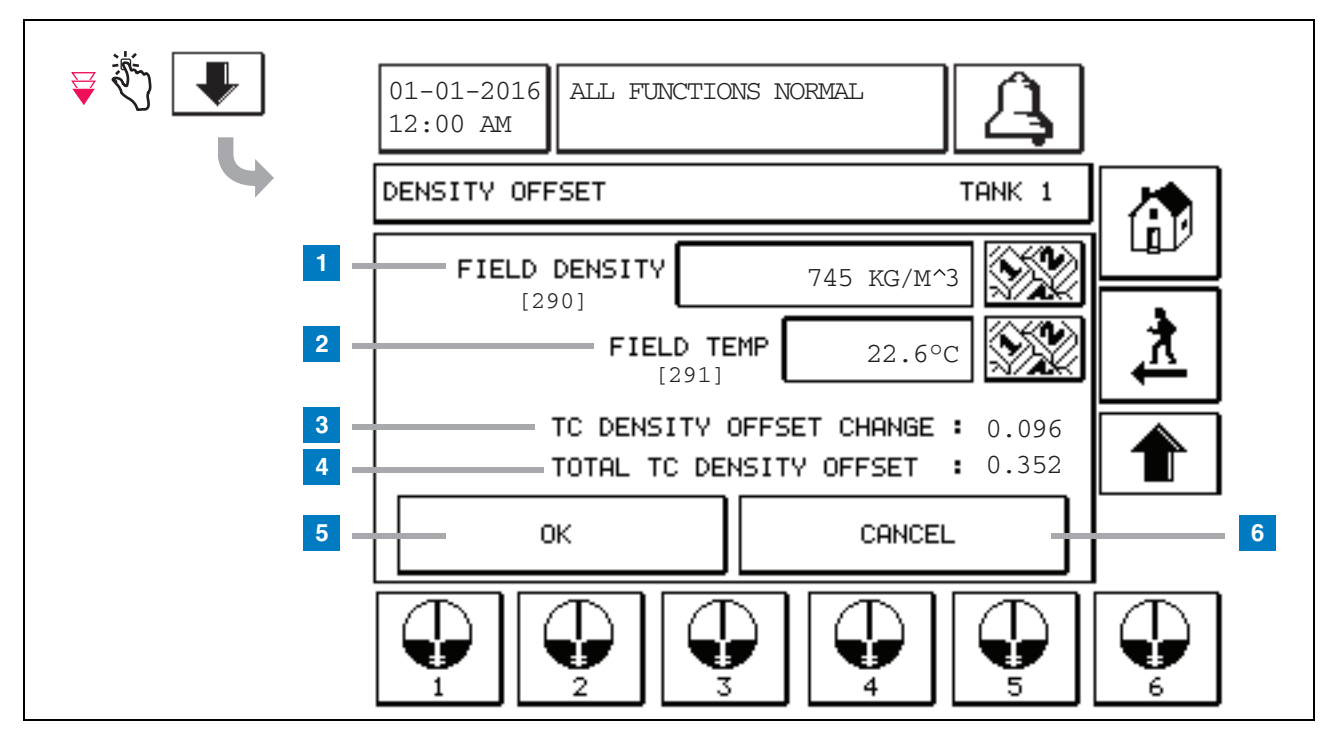

#### Legenda voor genummerde vakjes

In het tweede scherm Density Offset kunt u de in het veld gemeten dichtheid [290] en temperatuur [291] invoeren. Als u dit scherm voor het eerst opent, zijn de velden Field Density (1) en Field Temp (2) leeg, en wordt in de velden TC Density Offset Change (3) en Total TC Density Offset (4) een '-' weergegeven. Dit duidt erop dat de waarden nog moeten worden berekend.

Nadat u een velddichtheid en veldtemperatuur hebt ingevoerd, verschijnt een waarde voor zowel de TC Density Offset Change (Verandering TC dichtheidsoffset) als de Total TC Density Offset (Totale TC dichtheidsoffset). Als u op de toets OK drukt (en de totale TC dichtheidsoffset +/-1,001 kg/m<sup>3</sup> bedraagt), wordt een nieuwe dichtheidsoffset gemaakt en worden de waarden op het scherm gewist. U kunt deze nieuwe dichtheidsoffsetrecord bekijken in het scherm Density Offset History. Nadat u een velddichtheid en/of veldtemperatuur hebt ingevoerd, kunt u de toets pijl omhoog aanraken om naar het eerste scherm Density Offset te gaan en de ingevoerde veldgegevens te behouden. Als u deze twee schermen verlaat of van reservoir wisselt, worden de ingevoerde veldgegevens gewist.

Opmerking: Als u geen serienummer voor de dichtheidsvlotter hebt ingevoerd (zie pagina 6), worden de TC Density Offset Change en Total TC Density Offset niet berekend wanneer de velddichtheid en veldtemperatuur worden ingevoerd.

Raak de toets OK (5) aan om uw invoer voor velddichtheid en veldtemperatuur te accepteren, of de toets Cancel (6) om uw invoer te annuleren.

### **Referentietabel alarmberichten**

| Alarm               | Туре         | Oorzaak                                                                                                    | Actie                                                                                                    |
|---------------------|--------------|----------------------------------------------------------------------------------------------------|----------------------------------------------------------------------------------------------------|
| Annual Test Fail    | Reservoir    | Jaarlijkse interne lektest reservoir<br>mislukt                                                                         | Voer interne lektest opnieuw uit. Bel<br>voor onderhoud als tweede test ook<br>mislukt.                                                                            |
| Autodial Fail       | Communicatie | Systeem kon niet verbinden met<br>een ontvanger op afstand na het<br>geprogrammeerde aantal pogingen.                   | Controleer ontvanger op afstand.                                                                                                    |
| Delivery Needed     | Reservoir    | Productniveau gedaald tot onder vooraf ingestelde limiet.                                                               | Bel voor levering.                                                                                                    |
| Gross Test Fail     | Reservoir    | Interne lektest reservoir mislukt.                                                                                      | Voer interne lektest opnieuw uit. Bel<br>voor onderhoud als tweede test ook<br>mislukt.                                                                            |
| High Water          | Reservoir    | Waterniveau in reservoir boven de<br>ingestelde limiet.                                                                 | Verwijder water uit het reservoir.                                                                                                    |
| Invalid Fuel Height | Reservoir    | Brandstofniveau is gedaald tot<br>onder het minimaal detecteerbare<br>niveau, of er is slechts één vlotter<br>aanwezig. | Bel voor levering.                                                                                                    |
| Low Product         | Reservoir    | Reservoirniveau gedaald tot onder de ingestelde limiet.                                                                 | Bel voor levering.                                                                                                    |
| Low Temperature     | Reservoir    | Sondetemperatuur gedaald tot<br>onder -20 °C (-4 °F). Voor<br>lagetemperatuursondes, onder<br>-40 °C (-40 °F).          | Sonde keert terug naar normaal bedrijf<br>nadat sondetemperatuur is gestegen tot<br>boven -17,7 °C (0 °F). Voor<br>lagetemperatuursondes, boven -38 °C<br>(-36 °F) |
| Max Product         | Reservoir    | Productniveau gestegen tot boven de ingestelde limiet.                                                                  | Stop levering.                                                                                                    |
| Overfill            | Reservoir    | Reservoir dreigt te overstromen.                                                                                        | Stop levering. Controleer op overstromen.                                                                                                    |
| Periodic Test Fail  | Reservoir    | Interne lektest reservoir mislukt.                                                                                      | Voer interne lektest opnieuw uit. Bel<br>voor onderhoud als tweede test ook<br>mislukt.                                                                            |
| Probe Out           | Reservoir    | Apparatuurstoring - sonde of verbindingsdraad naar console.                                                             | Bel voor reparatie.                                                                                                    |

#### Tabel 1: Alarmberichtentabel

| الله الله الله الله الله الله الله الل | 01-01-2016<br>12:00 AM                                                                                                    |  |  |
|----------------------------------------|----------------------------------------------------------------------------------------------------|--|--|
|                                        | ACTIVE ALARM STATUS                                                                                                    |  |  |
|                                        | ID ALARM TYPE DATE TIME<br>T1 PROBE OUT 12-19-01 11:05 AM<br>T1 HIGH PRODUCT 12-19-01 11:05 AM<br>T2 INVALID HEIGHT 12-19-01 11:05 AM |  |  |
|                                        | INVENTORY ENVIRON                                                                                                    |  |  |

### Scherm Active Alarm Status (Status actieve alarmen)

### Alarmrapporten

Alarmrapporten zijn toegankelijk vanuit het scherm Active Alarm Reports hierboven door de rapporttoetsen langs de onderzijde van het scherm aan te raken. Tabel 2 biedt een beschrijving van de beschikbare rapporten.

#### Tabel 2: Alarmrapporten

| Toets     | Rapport                                                                                                    | Rapportparameters                                                                                                    |
|-----------|----------------------------------------------------------------------------------------------------|----------------------------------------------------------------------------------------------------|
| INVENTORS | Raak aan om het rapport Inventory<br>Alarm weer te geven. Raak de pijlen<br>omlaag/omhoog aan om door alle<br>alarmen te bladeren. Raak de<br>afdruktoets op het scherm aan om<br>het rapport af te drukken met een<br>aangesloten printer.     | RAPPORT INVENTORY ALARM<br>Datum/tijd van de volgende laatste drie<br>voorraadalarmen: Max product, overvullimiet,<br>ongeldig brandstofniveau, hoog water, levering<br>vereist, laag product en lage temperatuur. |
| ENVIRON   | Raak aan om het rapport<br>Environmental Alarm weer te geven.<br>Raak de pijlen omlaag/omhoog aan<br>om door alle alarmen te bladeren.<br>Raak de afdruktoets op het scherm<br>aan om het rapport af te drukken met<br>een aangesloten printer. | RAPPORT ENVIRONMENTAL ALARM<br>Datum/tijd van de laatste drie mislukte Gross,<br>periodieke en jaarlijkse tests.                                                                                                   |
| EQUIMENT  | Raak aan om het scherm Equipment<br>Alarm Reports weer te geven. Vanuit<br>dit scherm kunt u alarmrapporten<br>voor reservoirapparatuur bekijken.                                                                                               | RAPPORT TANK EQUIPMENT ALARM<br>Datum/tijd van de laatste drie<br>sondestoringsalarmen voor elk reservoir.                                                                                                    |

| Toets                                                                                                    | Rapport                                                                                                    | Rapportparameters                                                                                                    |
|----------------------------------------------------------------------------------------------------|----------------------------------------------------------------------------------------------------|----------------------------------------------------------------------------------------------------|
| 4<br>Raak aan om het<br>scherm Alarm<br>Reports - Alarm<br>History weer te geven.<br>Vanuit dit scherm kunt<br>u de geschiedenis van<br>alarmen met hoge of<br>lage prioriteit bekijken. | Raak aan om het rapport voor<br>alarmen met hoge prioriteit te<br>bekijken. Raak de afdruktoets op het<br>scherm aan om het rapport af te<br>drukken met een aangesloten printer. | RAPPORT HIGH PRIORITY ALARM<br>Geeft apparaatnummer (T = reservoir, C =<br>communicatie), alarmtype, datum, tijd en status<br>van de laatste 50 alarmen met hoge prioriteit<br>weer: Max product, overvulling, laag product,<br>hoog water, Gross test mislukt, periodieke test<br>mislukt, jaarlijkse test mislukt, sondestoring en<br>storing automatisch kiezen. Voor<br>sondestoringen bevat de gedrukte versie ook<br>een aantallenkolom met het aantal malen dat<br>het alarm sinds de begindatum is herhaald. |
|                                                                                                    | Raak aan om het rapport Low Priority<br>Alarm te bekijken. Raak de<br>afdruktoets op het scherm aan om<br>het rapport af te drukken met een<br>aangesloten printer.               | RAPPORT LOW PRIORITY ALARM<br>Geeft apparaatnummer (T = reservoir, C =<br>communicatie), alarmtype, datum, tijd en status<br>van de laatste 50 alarmen met lage prioriteit<br>weer: Levering vereist, ongeldige<br>brandstofhoogte en lage temperatuur.                                                                                                    |

#### Tabel 2: Alarmrapporten

#### Belangrijke opmerkingen over alarmen

Als u de alarmtoets aanraakt wordt de zoemer uitgeschakeld, maar het alarm blijft actief. Het alarm wordt op het scherm Alarm Status weergegeven totdat het is gewist. Als een alarmtoestand wordt verholpen, wordt het alarm uit de lijst met actieve alarmen gewist.

Als er geen alarmen actief zijn, is de LED op het voorpaneel in de normale toestand (doorlopend groen) en is het bericht op het scherm System Status "All Functions Normal".

Een actieve waarschuwing voor een sondestoring of lage temperatuur blokkeert alle niveau-alarmen (max product, overvulling, laag product, levering vereist en hoog water).

### Informatie over alarmtoestanden

#### Actief alarm

Als een alarm actief wordt, klinkt de interne zoemer van de console, wordt het alarmrelais geactiveerd (indien ingeschakeld), gaat de LED op het voorpaneel rood knipperen en geeft het berichtenvenster (item 2 op pagina 1) een alarmbericht weer. In het geval van meerdere alarmen schuiven de actieve alarmen automatisch over het berichtenvenster. Als een alarm is toegewezen aan de automatische kiesfunctie, brengt de console een verbinding tot stand met de externe host. De host kan vervolgens verzoeken naar de console sturen om de reden van de oproep te bepalen.

#### Een actief alarm bevestigen

Als een alarm actief is, kan de gebruiker de zoemer uitschakelen en het alarmrelais deactiveren door de alarmtoets aan te raken (item 3 op pagina 1). De LED op het voorpaneel blijft in de alarmtoestand en het alarm blijft in de lijst met actieve alarmen totdat de alarmtoestand is verholpen. Als het alarm inactief is maar niet bevestigd, blijft het in de alarmlijst en blijven de zoemer en het alarmrelais (indien ingeschakeld) actief totdat het alarm is bevestigd.

#### Terugkeer naar normale toestand

Als de oorzaak van een alarm is weggenomen of een defect apparaat is vervangen door een goed werkend exemplaar, wordt het alarm automatisch gewist. Om een alarm voor een mislukte lektest te wissen, moet een geslaagde lektest worden uitgevoerd.

### Informatie over interne alarmen reservoir

#### **Alarm Max product**

Als het productvolume groter is dan de waarde voor Max product, wordt het alarm Max product geactiveerd. Als het alarm actief is en het productvolume ten minste 0,005 keer de totale volumecapaciteit of 37,8 l [10 gallon] (welke groter is) kleiner is dan de waarde voor Max product, wordt het alarm gedeactiveerd. De waarde voor Max product wordt ingevoerd als een volume met 0 als standaardwaarde. Als de waarde voor Max product gelijk is aan 0 of de volledige volumecapaciteit van het reservoir, wordt het alarm uitgeschakeld. Als de waarschuwing voor lage sondetemperatuur actief is, wordt het alarm uitgeschakeld.

#### Overvulalarm

Als het productvolume groter is dan de drempel voor het overvulalarm en er een levering plaatsvindt, wordt het overvulalarm geactiveerd. Als het leveren stopt, wordt het alarm gedeactiveerd. Het overvulalarm wordt ingevoerd als een percentage met 0% als standaardwaarde. Het alarm wordt uitgeschakeld bij een overvuldrempelwaarde van 0%. De overvulalarmdrempel is gekoppeld aan de waarde voor Max product. Als de waarde voor Max product 0 is, is de overvulwaarde gekoppeld aan de totale volumecapaciteit. Als de waarschuwing voor lage sondetemperatuur actief is, wordt het alarm uitgeschakeld.

#### Alarm Laag product

Als het productvolume kleiner is dan de drempel voor Laag product, wordt het alarm Laag product geactiveerd. Als het alarm actief is en het productvolume ten minste 0,005 keer de totale volumecapaciteit of 37,8 l [10 gallon] (welke groter is) groter is dan de drempel, wordt het alarm gedeactiveerd. De waarde voor Laag product wordt ingevoerd als een volume met 0 als standaardwaarde. Het alarm wordt uitgeschakeld als de waarde 0 is. Als de waarschuwing voor lage sondetemperatuur actief is, wordt het alarm uitgeschakeld.

#### **Alarm Hoog water**

Als het waterniveau langer dan 3 minuten hoger is dan de drempel voor hoog water, wordt het alarm Hoog water geactiveerd. Het alarm Hoog water wordt niet geactiveerd als er een levering plaatsvindt. Als het alarm actief is en het waterniveau ten minste 5 mm (0,2 in) lager is dan de drempel, wordt het alarm gedeactiveerd. De waarde voor Hoog water wordt ingevoerd als een hoogte met 0 als standaardwaarde. Het alarm wordt uitgeschakeld als de waarde 0 is. Als de waarschuwing voor lage sondetemperatuur actief is, wordt het alarm uitgeschakeld.

#### **Alarm Sondestoring**

Als de console niet betrouwbaar met de sonde communiceert, wordt het alarm Sondestoring geactiveerd.

#### Alarm Ongeldige brandstofhoogte

Als de watervlotter en de productvlotter te dicht bij elkaar staan om betrouwbare hoogtegegevens te leveren, wordt het alarm Ongeldige brandstofhoogte geactiveerd.

#### Alarm Lage sondetemperatuur

**Standaardsonde:** Als de sonde een temperatuur onder -20 °C (-4 °F) rapporteert, wordt het alarm Lage temperatuur geactiveerd. Als het alarm actief is en de temperatuur stijgt tot boven -17,7 °C (0 °F), wordt het alarm gedeactiveerd.

Lagetemperatuursonde: Alarm bij -40 °C (-40 °F), gewist bij -37,7 °C (-36 °F). Als het alarm Lage sondetemperatuur actief is, worden de alarmen Hoog water, Laag product, Max product, Levering vereist en Overvulling uitgeschakeld.

#### **Alarm Levering vereist**

Als het productniveau in het reservoir daalt tot onder de ingestelde limiet, wordt het alarm Levering vereist geactiveerd.

#### Lektestalarm

Als een Gross, periodieke of jaarlijkse lektest mislukt, wordt een alarm voor een Gross, periodieke of jaarlijkse lektest geactiveerd. Om een alarm voor een mislukte lektest te wissen, moet een geslaagde lektest worden uitgevoerd.

### Rapporten

### Systeemrapporten

Systeemrapporten zijn toegankelijk vanuit het scherm System Status (zie Pagina 1) door een van de vier rapporttoetsen onder in het scherm aan te raken. Tabel 3 biedt een beschrijving van de beschikbare systeemrapporten.

#### Rapporttoets Rapport **Rapportparameters** RAPPORT INVENTORY (geen dichtheidssonde) Raak aan om voorraad- en dienstvoorraadrapporten weer te geven Brandstofvolume, TC brandstofvolume, ullage, voor elk reservoir. Raak de afdruktoets brandstofhoogte, waterhoogte en op het scherm aan om het rapport af te brandstoftemperatuur. drukken met een aangesloten printer. RAPPORT INVENTORY (dichtheidssonde) Brandstofvolume, massa, dichtheid, brandstofhoogte, waterhoogte en brandstoftemperatuur. RAPPORT FULL INVENTORY (geen dichtheidssonde) Brandstofvolume, TC brandstofvolume, volume, TC nettovolume, ullage, brandstoftemperatuur, ┺ brandstofhoogte, waterhoogte, watervolume en Raak de pijl omlaag in het scherm nettovolume Inventory aan om het rapport FULL INVENTORY voor het geselecteerde EI 🗖 RAPPORT FULL INVENTORY (dichtheidssonde) reservoir weer te geven. INVENTORY Brandstofvolume, TC brandstofvolume, volume, TC nettovolume, ullage, brandstoftemperatuur, brandstofhoogte, massa, waterhoogte, dichtheid, watervolume, TC dichtheid en nettovolume op RAPPORT HOURLY INVENTORY Raak aan om het rapport voor voorraad Datum, uur, volume, hoogte, water en temperatuur per uur weer te geven voor een geselecteerd reservoir. Raak de afdruktoets aan om het rapport af te drukken met een aangesloten printer.

#### Tabel 3: Systeemrapporten

#### Tabel 3: Systeemrapporten

| Rapporttoets                                                                                                    | Rapport                                                                                                    | Rapportparameters                                                                                                    |
|----------------------------------------------------------------------------------------------------|----------------------------------------------------------------------------------------------------|----------------------------------------------------------------------------------------------------|
|                                                                                                    | Raak aan om leveringsrapporten te<br>bekijken voor elk reservoir. Omvat<br>laatste levering en tot negen eerdere<br>leveringen. Raak de afdruktoets op het<br>scherm aan om het rapport af te<br>drukken met een aangesloten printer.                                                                                                    | RAPPORT DELIVERY (geen dichtheidssonde)<br>Startdatum, tijd, volume, TC volume, waterhoogte,<br>brandstoftemperatuur en brandstofhoogte<br>Einddatum, tijd, volume, TC volume, waterhoogte,<br>brandstoftemperatuur en brandstofhoogte<br>Toename volume en TC volume       |
| DELIVERY                                                                                                    |                                                                                                    | RAPPORT DELIVERY (dichtheidssonde)<br>Startdatum, tijd, volume, massa, dichtheid,<br>waterhoogte, brandstoftemperatuur en brandstofhoogte<br>Einddatum, tijd, volume, massa, dichtheid,<br>waterhoogte, brandstoftemperatuur en brandstofhoogte<br>Toename volume en massa. |
|                                                                                                    | Raak de toets Levering bij<br>uitgeschakelde voeding aan om<br>leveringen aan het geselecteerde<br>reservoir weer te geven die hebben<br>plaatsgevonden terwijl de TLS2P was<br>uitgeschakeld. Het rapport bevat<br>maximaal vijf leveringen bij<br>uitgeschakelde voeding per reservoir.                                                      | RAPPORT POWER OUTAGE DELIVERY<br>Startdatum, tijd, volume;<br>Einddatum, tijd, volume<br>Hoeveelheid                                                                                                    |
|                                                                                                    | LAST<br>RESULTS<br>Raak de toets Last Results aan om de<br>resultaten weer te geven van de laatste<br>geslaagde jaarlijkse, periodieke en<br>Gross tests. Raak de afdruktoets op<br>het scherm aan om het rapport af te<br>drukken met een aangesloten printer.                                                                                | RAPPORT CURRENT TEST RESULTS<br>Testtype, startdatum/tijd, testresultaat, testduur in uren,<br>%volume in reservoir ten tijde van test                                                                                                    |
| Raak aan om het<br>scherm<br>Environmental<br>Reports weer te<br>geven. In dit<br>scherm kunt u<br>kiezen uit twee<br>testrapporten. | FULLEST<br>PASS<br>Raak de toets Fullest Pass aan om de<br>resultaten van de laatste 12 periodieke<br>tests (een voor elke maand) en de<br>laatste jaarlijkse test weer te geven<br>waarin het reservoir het grootste<br>volume bevatte. Raak de afdruktoets<br>op het scherm aan om het rapport af te<br>drukken met een aangesloten printer. | RAPPORT FULLEST LAST PASS<br>Testtype, startdatum/tijd, testduur in uren, %volume in<br>reservoir ten tijde van test                                                                                                    |
|                                                                                                    | Raak aan om het scherm Active Alarm<br>Reports weer te geven. Raak de<br>afdruktoets op het scherm aan om het<br>rapport af te drukken met een<br>aangesloten printer.                                                                                                    | RAPPORT ACTIVE ALARM<br>Apparaat (T = reservoir, C = communicatie), alarmtype,<br>datum, tijd                                                                                                    |

## Labelcode-index

De labelcode-index hieronder is bedoeld om niet-Engelssprekenden vertalingen te bieden van de Engelse labels die in de instelschermen van het TLS2-systeem worden gebruikt. Onder elk label staat een unieke code tussen haakjes, bijvoorbeeld [101]. Alle in het TLS2-systeem gebruikte labelcodes zijn opgenomen in deze tabel.

| Labelcode | Label                                        | Labelcode | Label                                                  |
|-----------|----------------------------------------------|-----------|--------------------------------------------------------|
| 101       | Max Product (Max product)                    | 129       | Test Method (Testmethode)                              |
| 102       | Overfill (Overvulling)                       | 130       | Test Control (Testbeheer)                              |
| 103       | Delivery Needed (Levering vereist)           | 131       | Density Code (Dichtheidscode)                          |
| 104       | Low Product (Product laag)                   | 132       | Density Float S/N (Serienummer dichtheidsvlotter)      |
| 105       | High Water (Hoog water)                      | 133       | GOST Vol Correction (GOST-volumecorrectie)             |
| 106       | Delivery Delay (Leveringsvertraging)         |           |                                                        |
| 107       | Ann Leak Test Min (Jaarlijkse lektest min)   | 201       | System Language (Systeemtaal)                          |
| 108       | Per Leak Test Min (Periodieke lektest min)   | 202       | Units (Eenheden)                                       |
| 109       | Gross Test Fail (Gross test mislukt)         | 203       | Serial Language (Seriële taal)                         |
| 110       | Periodic Test Fail (Periodieke test mislukt) | 204       | Header 1 (Kop 1)                                       |
| 111       | Annual Test Fail (Jaarlijkse test mislukt)   | 205       | Header 2 (Kop 2)                                       |
| 112       | Test Rate (Testrate)                         | 206       | Header 3 (Kop 3)                                       |
| 113       | Quick Mode (Snelle modus)                    | 207       | Header 4 (Kop 4)                                       |
| 114       | Test Duration (Testduur)                     | 208       | Comm 1 Password Enable (Wachtwoord Comm 1 inschakelen) |
| 115       | Confirm (Bevestigen)                         | 209       | Comm 1 Password (Wachtwoord Comm 1)                    |
| 116       | Frequency (Frequentie)                       | 210       | Comm 2 Password Enable (Wachtwoord Comm 2 inschakelen) |
| 117       | Date/Day (Datum/dag)                         | 211       | Comm 2 Password (Wachtwoord Comm 2)                    |
| 118       | Time (Tijd)                                  | 212       | Date (Datum)                                           |
| 119       | Configure (Configureren)                     | 213       | Time (Tijd)                                            |
| 120       | Prod Label (Productlabel)                    | 214       | Time/Date Format (Datum/tijdweergave)                  |
| 121       | Manifold Status (Status verdeelstuk)         | 215       | Shift 1 (Dienst 1)                                     |
| 122       | Diameter                                     | 216       | Shift 2 (Dienst 2)                                     |
| 123       | Full Volume (Totaal volume)                  | 217       | Shift 3 (Dienst 3)                                     |
| 124       | Tank Profile (Reservoirprofiel)              | 218       | Shift 4 (Dienst 4)                                     |
| 125       | Thermal Coeff (Thermische coëfficiënt)       | 219       | Daylight Savings (Zomertijd)                           |
| 126       | Tank Tilt (Scheefstand reservoir)            | 220       | Start Date (Startdatum)                                |
| 127       | Float Size (Maat vlotter)                    | 221       | Start Time (Starttijd)                                 |
| 128       | Stick Offset (Peilstokoffset)                | 222       | End Date (Einddatum)                                   |

| Labelcode | Label                                           | Labelcode | Label                                              |
|-----------|-------------------------------------------------|-----------|----------------------------------------------------|
| 223       | End Time (Eindtijd)                             | 259       | H-Protocol Format (Indeling H-protocol)            |
| 224       | Phone Number (Telefoonnummer)                   | 260       | Euro Protocol Prefix (Prefix Europrotocol)         |
| 225       | Retries (Herhaalde pogingen)                    | 261       | Stick Height Offset (Offset peilstokhoogte)        |
| 226       | Retry Delay (Vertraging voor opnieuw proberen)  | 262       | Leak Test Format (Indeling lektest)                |
| 227       | Max Product (Max product)                       | 263       | Old Password (Oude wachtwoord)                     |
| 228       | Overfill Limit (Overvullimiet)                  | 264       | New Password (Nieuwe wachtwoord)                   |
| 229       | Delivery Needed (Levering vereist)              | 265       | Confirm New (Nieuwe bevestigen)                    |
| 230       | Low Product (Product laag)                      | 266       | Password (Wachtwoord)                              |
| 231       | High Water (Hoog water)                         | 267       | Password (Wachtwoord)                              |
| 232       | Gross Test Fail (Gross test mislukt)            | 270       | Dial Type (Kiestype)                               |
| 233       | Periodic Test Fail (Periodieke test mislukt)    | 271       | Remote IP (Extern IP-adres)                        |
| 234       | Annual Test Fail (Jaarlijkse test mislukt)      | 272       | Remote Port (Externe poort)                        |
| 235       | Invalid Fuel Height (Ongeldige brandstofhoogte) | 273       | Recipient 1 (Ontvanger 1)                          |
| 236       | Probe Out (Sondestoring)                        | 274       | Recipient 2 (Ontvanger 2)                          |
| 237       | Low Temperature (Lage temperatuur)              | 275       | From (Van)                                         |
| 238       | Comm Type (Communicatietype)                    | 276       | Mail Server (Mailserver)                           |
| 240       | ISO 3166 Country (ISO 3166-landcode)            | 277       | Push Site ID (ID push-site)                        |
| 239       | Handshaking (Handshaking)                       | 278       | Site ID (Site-ID)                                  |
| 241       | Page Eject (Pagina uitwerpen)                   | 280       | Host IP (IP-adres van host)                        |
| 244       | Modem Type (Type modem)                         | 281       | Subnet Mask (Subnetmasker)                         |
| 245       | Dial Type (Kiestype)                            | 282       | Gateway IP (IP-adres van gateway)                  |
| 246       | Answer On (Beantwoorden aan)                    | 283       | Host port (Poort voor host)                        |
| 247       | Dial in (Intern kiezen)                         | 290       | Field Density (Velddichtheid)                      |
| 248       | Dial out (Extern kiezen)                        | 291       | Field Temp (Veldtemperatuur)                       |
| 249       | Baud Rate (Baudrate)                            | 320       | Delivery Completed (Levering voltooid)             |
| 250       | Parity (Pariteit)                               | 500       | Shift Close Method (Sluitmethode dienst)           |
| 251       | Data Length (Gegevenslengte)                    | 501       | Shift Close Timeout (Time-out voor dienst sluiten) |
| 252       | Stop Bits (Stopbits)                            | 502       | Inventory Log Time (Tijdstip voorraadlog)          |
| 253       | Printer Lang (Printertaal)                      | 503       | Inventory Log Interval (Interval voorraadlog)      |
| 254       | TC Density (TC dichtheid)                       | 550       | Schift Close Event (Sluitgebeurtenis dienst)       |
| 256       | Alarm Relay (Alarmrelais)                       | 551       | Density Warning (Dichtheidswaarschuwing)           |
| 257       | TC Reference (TC referentie)                    | 552       | Density High Limit (Hoge limiet voor dichtheid)    |
| 258       | Print TC Volume (TC volume afdrukken)           | 553       | Density Low Limit (Lage limiet voor dichtheid)     |

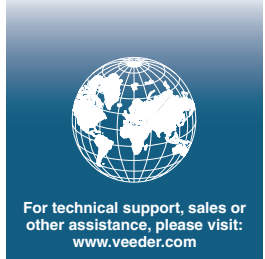

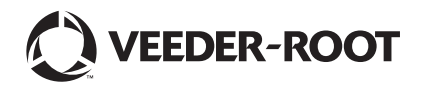